## 正修科技大學 應屆畢業班補課登記操作系統說明

**說明:**各課程每1學分授課須滿18小時。

Step 1: 系統登入口

| 鎽 正修訊息                                              | 息網         | 【正修訊息網】→<br>【教務資訊】→<br>【细もぬば細細の |
|-----------------------------------------------------|------------|---------------------------------|
|                                                     | •          | 【沐衣丹佣 詞 沐 系<br>統】               |
| ♥ 熱門服務                                              | T          |                                 |
| ● 教務資訊 1                                            |            |                                 |
| <ul> <li>■ 成績管理</li> <li>■ 學籍瀏覽系統</li> </ul>        | Lot. Edu   |                                 |
| <ul> <li>一 教師授課時數(大表</li> <li>一 課表與調補課系統</li> </ul> | )#iim<br>2 |                                 |
| <b>八</b> 条上學生選課狀態                                   |            |                                 |

Step 2: 補課登記處

| ≡ 課表與調神                  | 補課 | 【畢業班補課】<br>【補課登記】 | $\rightarrow$ |
|--------------------------|----|-------------------|---------------|
| <ul> <li>● 登出</li> </ul> |    |                   |               |
| 我的課程                     | •  |                   |               |
| 畢業班補課                    | •  |                   |               |
| ☑ 補課登記 2                 |    |                   |               |
| 日課表作業                    | •  |                   |               |

Step 3:登記注意事項:登記前務必詳閱說明。 再點選課程,

選擇【依星期】或【依日期】排序載入。 畢業班課程補課登記 3.依排序需求載入課表 2.點選登記課程 1.登記前請詳閱操作說明 學生於該節

## Step 4: 載入補課時段課表

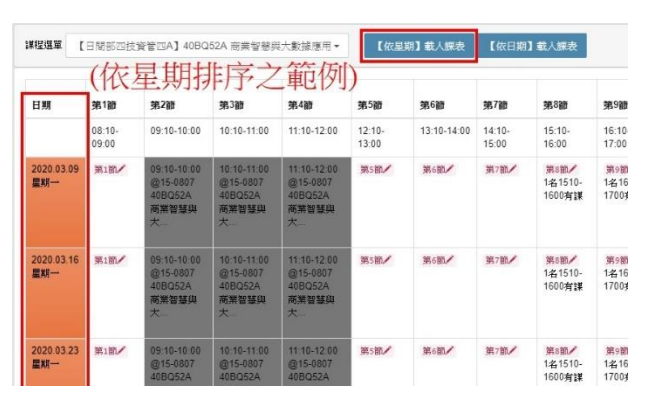

Step 5: 登記點選

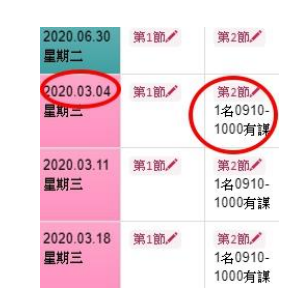

5:登記點選:請於上課 時段與授課學生協調可 補課之日期與節次,並 點選【 第 節/ 】 開始 登記。

Step 6:登記表單:操作步驟如下圖說明。

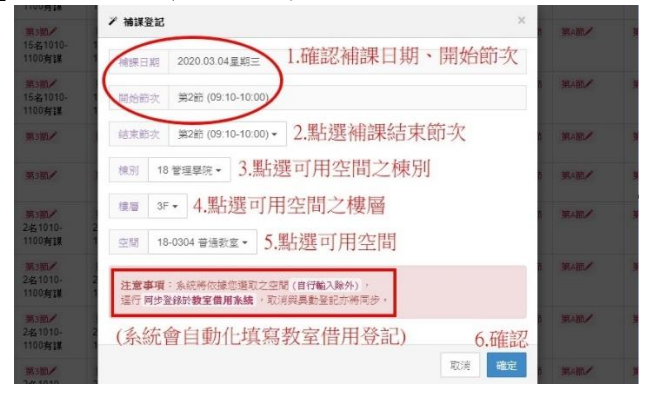

Step 7:登記完成:確認後,於系統右上角會 彈跳出登記狀況提示小視窗。

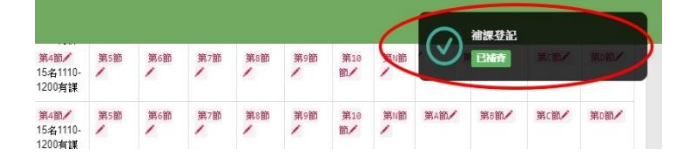

## Step 8: 登記刪除

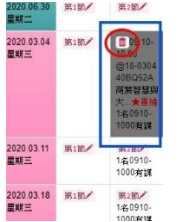

| 8. 登記刪除:  |
|-----------|
| 於登記處點選【🋄】 |
| 既可删除該次的補課 |
| 紀錄。       |
|           |

Step 9:補課狀態檢查:務必確認所有畢業班課程

| <b>*程塔車 【日間部2</b>                                                                                             | 四技寶營四A】40BQ52A 商業智慧                                                                                                    | 與大數                                                                                                    | ∦應用 ▼                            | 【依屋                             | 期】載入課               | 支 【依日                | 期】載人課表       |           |
|----------------------------------------------------------------------------------------------------|----------------------------------------------------------------------------------------------------|----------------------------------------------------------------------------------------------------|----------------------------------|---------------------------------|---------------------|----------------------|--------------|-----------|
| ● 登記期限:<br>△提示說明:                                                                                             | 03.02(一) 00:00 至 04<br>[/]:登記補課、[曲]:1                                                                                                    | 1.30()<br>[X)消登]                                                                                                    | 四) 23:5<br>紀、[214                | 9 止,<br>31030-11                | 青於期限内<br>15有課]:     | 完成登記<br>修此課程的        | 。<br>向學生於該節引 | 之1030     |
| <ul> <li>△ 告塊說明:</li> <li>△ 下表說明: 下</li> <li>● 聯絡窗口:</li> <li>1.教務單位</li> <li>2.条辦單位</li> </ul>               | 列統計表為,畢業班課程之補<br>: 日間部#3237、進修部#2308<br>: 各系系辦分機。                                                                                                    | 、 <u></u> 翻<br>翻訳                                                                                                    | 四、 50<br>服及資訊。<br>8校時第230        | <u>期五</u> 、<br>3。               |                     | 呈明日 >                | (目前課程)       |           |
| <ul> <li>△ 色塊說明:</li> <li>△ 下表說明: 下</li> <li>① 聯絡窗口:</li> <li>1.教務單位</li> <li>2.糸辦單位</li> <li>閉講班級</li> </ul> | <ul> <li>&gt;&gt;&gt;&gt;&gt;&gt;&gt;&gt;&gt;&gt;&gt;&gt;&gt;&gt;&gt;&gt;&gt;&gt;&gt;&gt;&gt;&gt;&gt;&gt;&gt;&gt;&gt;&gt;&gt;&gt;&gt;&gt;</li></ul>            | <ul> <li>計</li> <li>計</li> <li>二</li> <li>二</li></ul>                                                                                                    | 「四、」<br>風及資訊。<br>8枚際#230<br>應上堂數 | <u>明五</u> 、<br>3。<br>査際堂動       | 呈顯六 、               | 로캐러 )<br>포리티         | (目前課程)<br>経験 |           |
| △ 色塊說明:<br>△ 下表說明: 下<br>● 聯絡密口:<br>1.教務單位<br>2.条辦單位 開譯證錄 目間部四技資管四A                                            | <ul> <li>24.5</li> <li>27)統計表為,畢業班課程之補</li> <li>1日間節約237、進修部第2308</li> <li>1各素系辦分欄。</li> <li>27</li> <li>28</li> <li>29</li> <li>4080524 務業智慧與大數據應用</li> </ul> | <ul> <li></li> <li></li> <li><!--</td--><td>四、<br/>風及資訊。</td><td><u>明五</u>、<br/>3。<br/>査際堂動<br/>53</td><td>呈明六 、<br/>状態<br/>目前味1</td><td>呈期日<br/>登記時<br/>2020.0</td><td>(目前課程)</td><td>07 • 2020</td></li></ul> | 四、<br>風及資訊。                      | <u>明五</u> 、<br>3。<br>査際堂動<br>53 | 呈明六 、<br>状態<br>目前味1 | 呈期日<br>登記時<br>2020.0 | (目前課程)       | 07 • 2020 |